# Kurzweil 3000 Screen Reader User Guide

This detailed user guide will walk you through the steps of using the Kurzweil 3000 screen reader in your Achieve course.

# **Table of Contents**

- Getting Started
- Features of Kurzweil 3000 Read the Web
- Reading the Macmillan Achieve Course with Kurzweil 3000 Read the Web

# **Getting Started**

## Installing and setting up Kurzweil 3000 Read the Web Extension

Below are a few key resources for Kurzweil 3000 Read the Web. However, this isn't a substitute for the documentation provided by Kurzweil.

- Kurzweil 3000 resources
- Download Read the Web for Google Chrome
- Download Read the Web for Mozilla Firefox
- Kurzweil 3000 Read the Web Getting Started Guide
- Kurzweil 3000 for Web Browsers Manual

Note that the Kurzweil 3000 Read the Web Extension is only free for 30-days, unless you have a subscription to Kurzweil 3000. To inquire about getting a subscription, contact your school's disability/accessibility services office.

To start using the extension, you first have to sign-up for an account on their <u>education</u> <u>site</u>. Be sure to keep track of your username and password for later use.

## Setting up the Kurzweil 3000 Read the Web extension

Initiate Kurzweil 3000 Read the Web on the webpage you'd like to read by selecting the

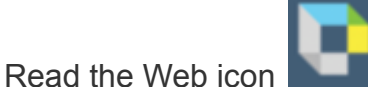

from your browser extensions. Log in using your Kurzweil

3000 username and password.

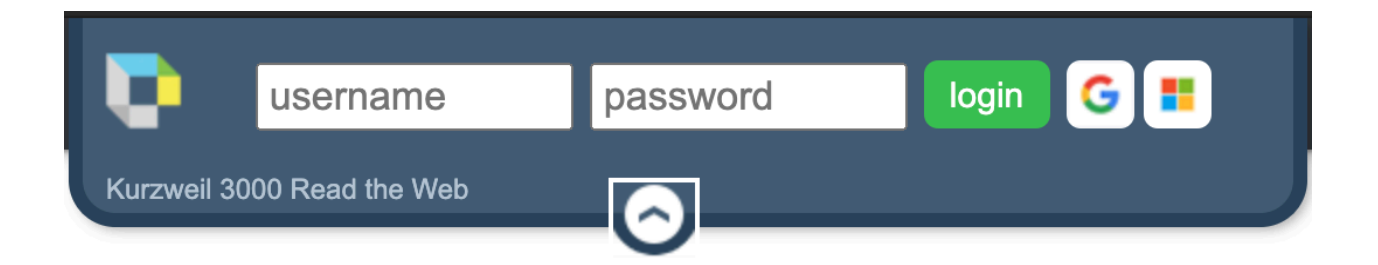

Once logged in, the Read the Web interface will show buttons for options, reading, dictionary, translation, capturing screenshots, and highlighting.

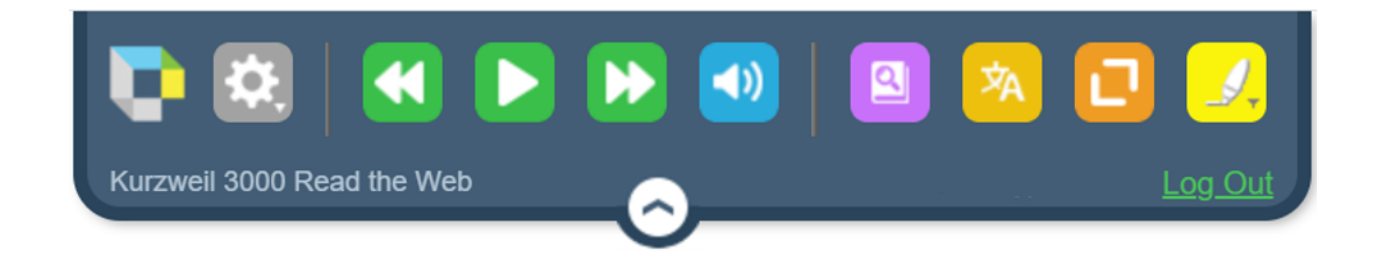

The options menu contains options for voices, reading speed, unit, mode, alt text, and screen position of the Read the Web extension.

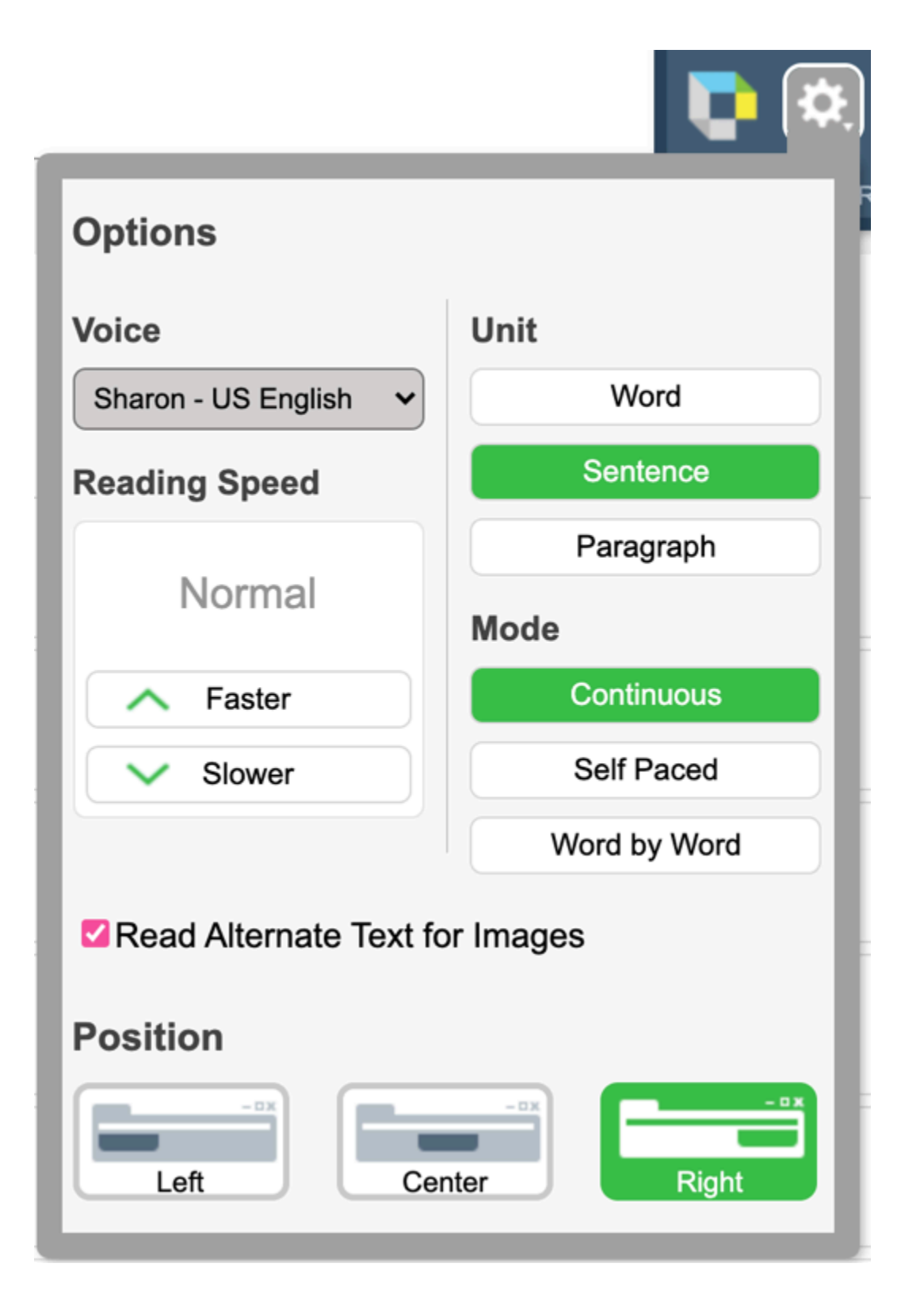

# Features of Kurzweil 3000 Read the Web

The Kurzweil 3000 Read the Web extension defaults to an English-speaking voice with green and yellow highlight text. It will also, by default, read text aloud at a normal reading speed and will highlight the entire sentence in green and individual words in yellow.

## **Options Menu**

These settings can be changed using the options menu in the extension.

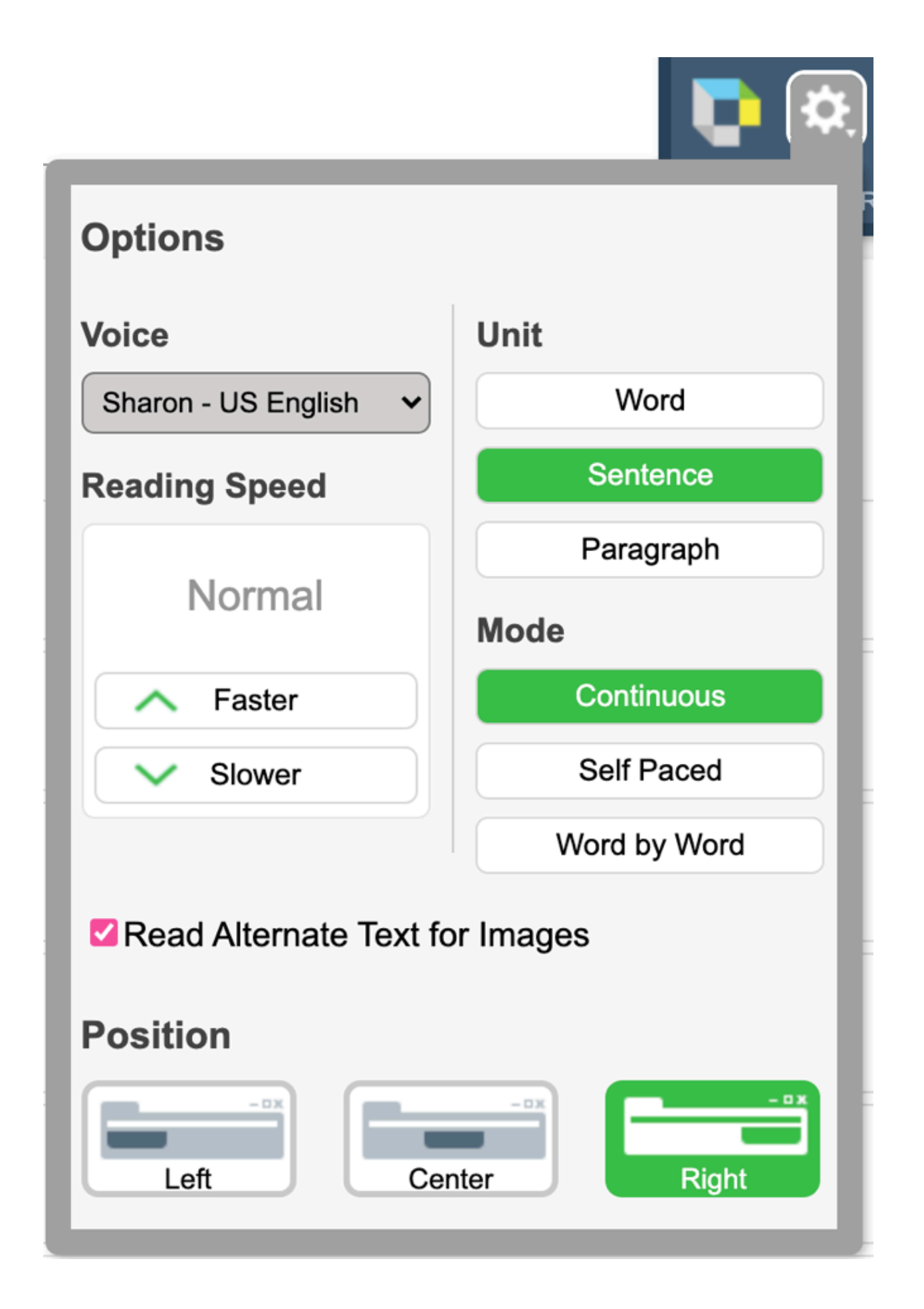

# **Dictionary Definitions**

When the cursor is placed on a word, the Read the Web extension can also give you

the dictionary definition of the selected word by selecting the icon. See example below:

| American Heritage Dictionary                                                                                                    |
|----------------------------------------------------------------------------------------------------|
| neuron.<br>noun.                                                                                                    |
| <ol> <li>Any of the impulse-conducting cells that<br/>constitute the brain, spinal column, and<br/>nerves in vertebrates, consisting of a<br/>nucleated cell body with one or more<br/>dendrites and a single axon.</li> <li>A similar impulse-conducting cell in<br/>invertebrates. In both senses also called<br/><i>nerve cell</i>.</li> </ol> |
| adjective. neuronal. or neuronic.                                                                                                    |
| <i>adverb.</i> <b>neuronally</b> .<br>[Greek, <i>sinew, string, nerv</i> e.]                                                                                                    |

## **Translations**

To the right of the dictionary icon, the translation icon selected word into many different languages. See example below:

|               | 🔅 📢 🕨 🕨 🚳 🔍 🖄 |         |
|---------------|---------------|---------|
| Kurzy         | Dutch ~       | Log Out |
|               | neuronen      | C)      |
| E-book        |               |         |
|               |               | Aa      |
|               |               |         |
|               |               |         |
| COMMUNICATION |               |         |

## **Screenshots**

Kurzweil 3000 also has a helpful screenshots feature which will be covered in more detail below.

# Highlighting

To the right of the translation icon, the highlighter icon 🧾 will let you highlight text using different colors.

will let you translate the

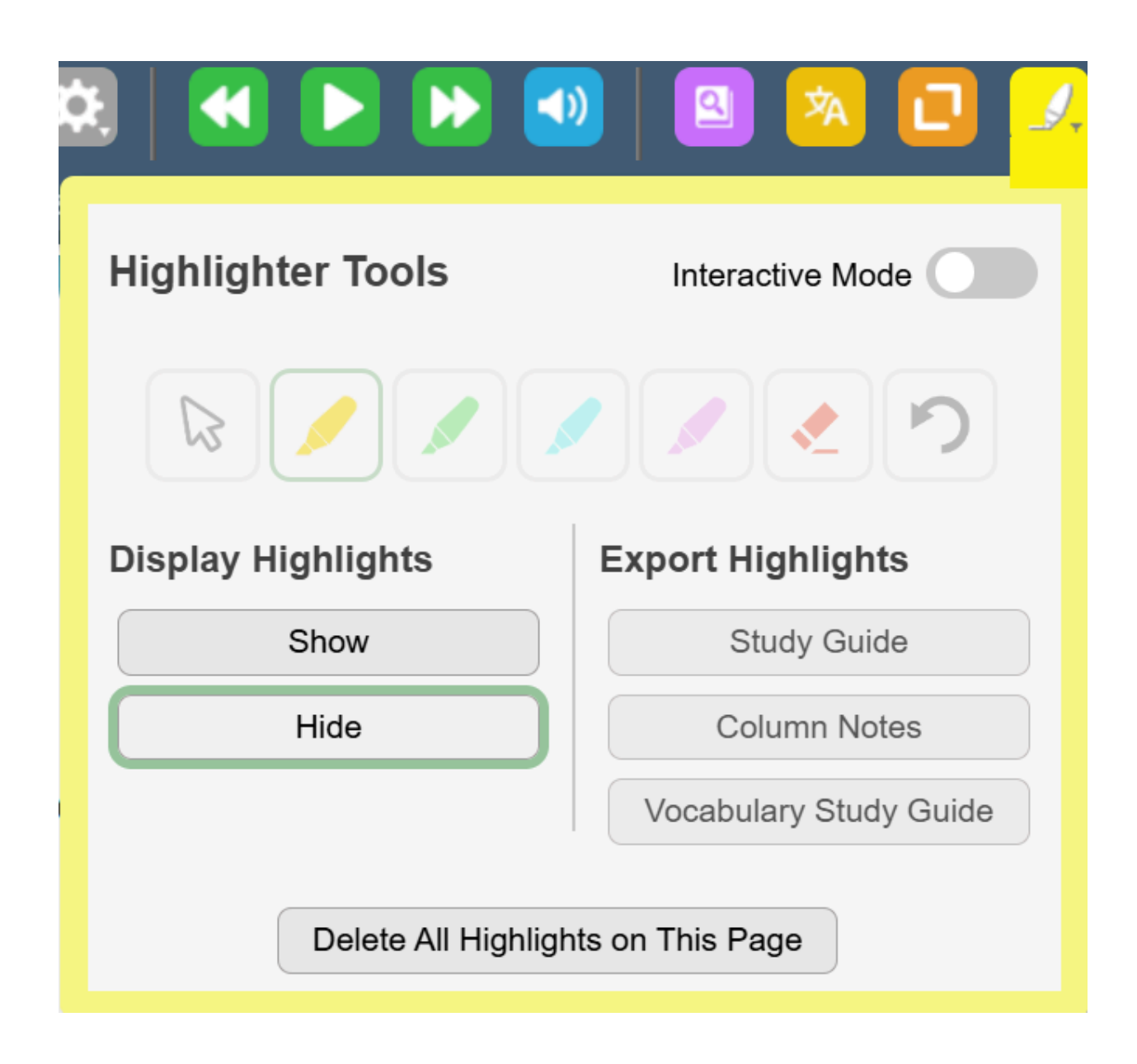

# Reading the Macmillan Achieve Course with Kurzweil 3000 Read the Web

# **Course Homepage**

On the course homepage, the Assignments view will show assignments in sections for Current, This Week, Next Week, Future Assignments and Past Assignments, as well as No Due Dates.

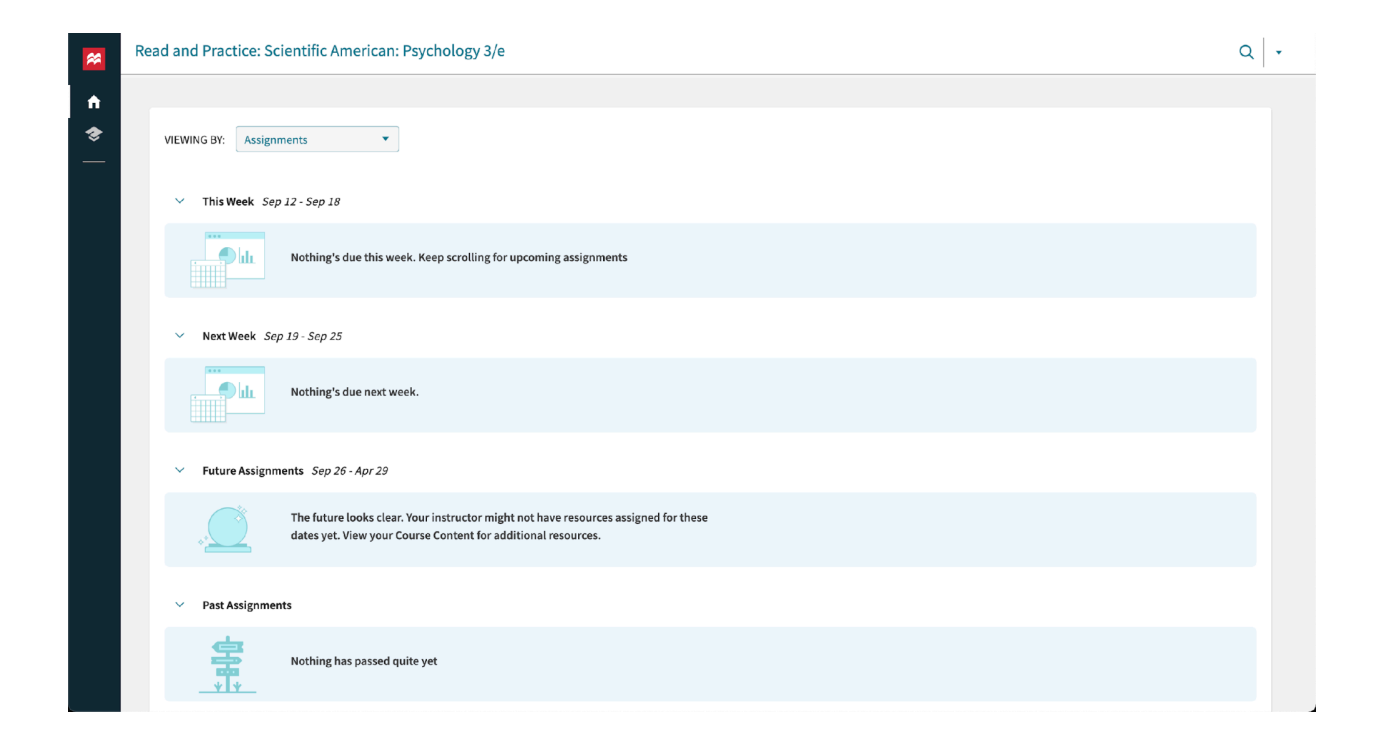

To start reading the course homepage using Kurzweil 3000 Read the Web, click the place you would like to begin reading with the Read the Web extension activated. There will be a flashing green cursor to indicate where reading will start.

# ✓ This Week Sep 05 - Sep 11

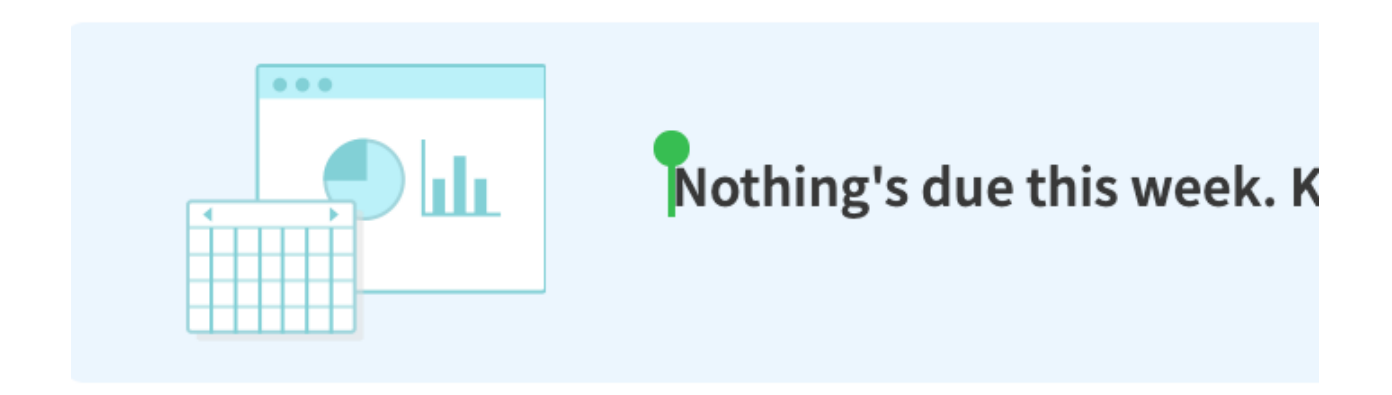

By default, Read the Web will highlight the entire current sentence in green and the current word in yellow, then will read the text aloud.

| Read and Practice: Scientific American: Psychology 3/e           |                            |
|------------------------------------------------------------------|----------------------------|
|                                                                  | Kurzwell 3000 Read the Web |
| VIEWING BY: Assignments                                          |                            |
| ✓ This Week Sep 12 - Sep 18                                      |                            |
| Nothing's due this week. Keep scrolling for upcoming assignments |                            |
|                                                                  |                            |

Note: On this page, Read the Web will read all visible text but will not read the left-hand navigation pane.

To see all available content and assignments for this course, change the VIEWING BY: drop-down to Course Content.

| Read and Practice: Scientific American: Psychology 3/e                                       | ی چ              |            |     | <b>1</b> | a) 🔊 🖸       |
|----------------------------------------------------------------------------------------------|------------------|------------|-----|----------|--------------|
|                                                                                              | Kurzweil 3000 Re | ad the Web | -0- |          | test Log Out |
| VIEWING BY: Course Content                                                                   |                  |            |     |          |              |
| Appendix B Careers in Psychology<br>Assignments                                              |                  |            |     |          |              |
| 2b) The Experimental Method; Analyzing the Data; The Research Must Be Ethical<br>Assignments |                  |            |     |          |              |
| 2a) The Science of Psychology; Descriptive and Correlational Methods<br>Assignments          |                  |            |     |          |              |
| 1b) The Roots of Psychology; Using the Science of Psychology<br>Assignments                  |                  |            |     |          |              |
| E 12b) Personality Tests<br>Assignments                                                      |                  |            |     |          |              |

Click on a unit in the course to open it. For the purposes of demonstration, we are selecting Chapter 3: Biology and Behavior.

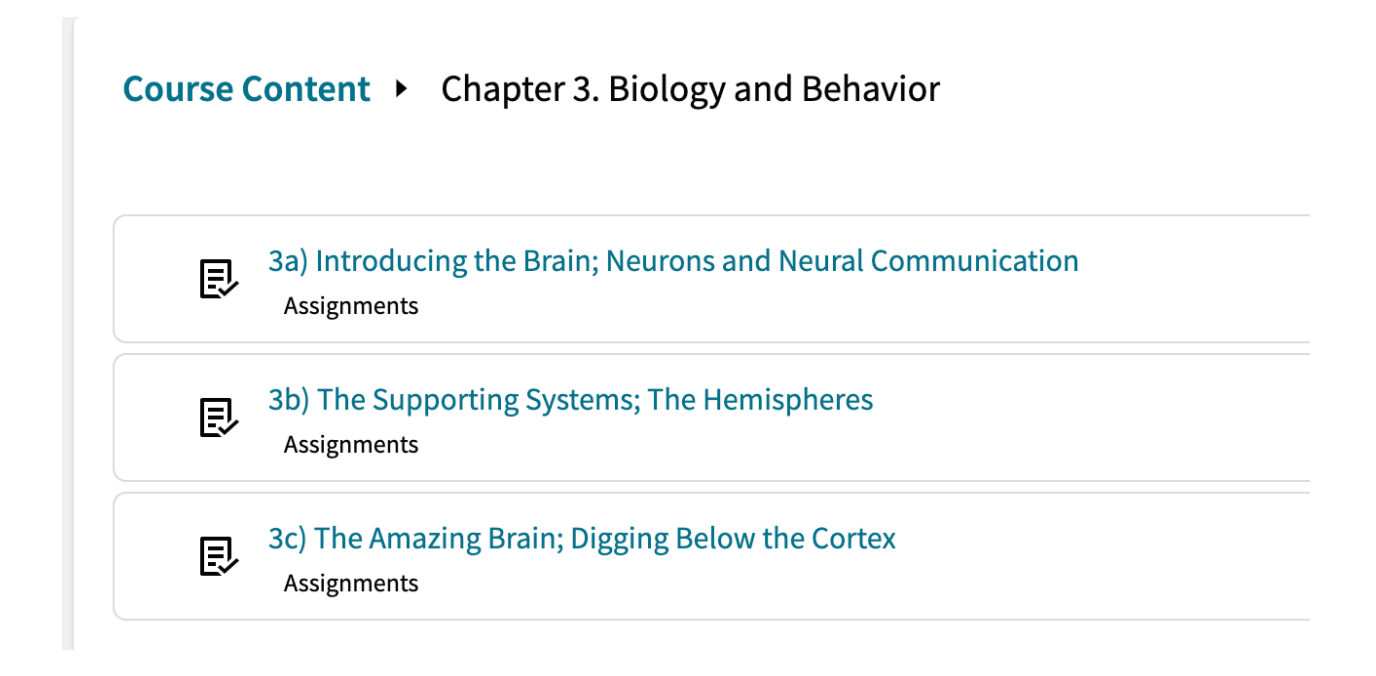

#### Example assignment: Read & Practice

In this example, we've opened the Read & Practice assignment, 3a) Introducing the Brain; Neurons and Neural Communication. In this type of assignment, you may complete readings, then take a quiz once the required readings are complete.

If starting Read the Web from the header at the top of the page, Read the Web will stop reading aloud at the end of the assignment title and you will have to start reading again lower in the page. Additionally, the text for the lesson title will remain white and will be difficult to read with the Read the Web highlight (see highlighted text below). All other text on the page will read as expected with Read the Web.

| (a) (c) 3a) Introducing the Brain; Neurons and Neural Communication                                                                                                    | 📭 🔯   😸 💷   📾 🧐 🔽 🖄                                                                                                    |
|----------------------------------------------------------------------------------------------------|----------------------------------------------------------------------------------------------------|
|                                                                                                    | Kurzweil 3000 Read the Web Erica Chase (ericachase) Log_Out                                                                                                    |
| Practice Quiz Progress<br>You have: 24 pts Target: 600<br>Resume Practice Quiz                                                                                                    | You've completed the assignment!<br>You can't change your grade, but you can deepen your knowledge by retaking<br>the quiz for practice as many times as you like. |
| 10 of 10 Readings Completed                                                                                                    | Quiz Results Accuracy: Accuracy 92%                                                                                                    |
| Biology and Behavior Chapter 3 Introduction 3.1 Introducting the Brain                                                                                                    | Show details<br>Target Score Reached: 06/10/20 4:39 PM                                                                                                    |
| <ul> <li>3.1.1 A Complex Communication Network</li> <li>3.1.2 From Bumps to Brain Scans</li> <li>Neurons. Just the Basics</li> <li>3.2 Neurons and Neural Communication</li> <li>3.2.1 Just the Basics</li> <li>3.2.2 Processes Inside the Neuron</li> </ul> | Practice Retake Accuracy: Accuracy in progress Target Score Reached: 06/10/20 4:39 PM                                                                              |
| Communication Between Neurons          3.2.3 Communication Between Neurons         Neurotransmitters         3.2.4 Neurotransmitters and Behavior         3.2.5 Agonists and Antagonists                                                                     |                                                                                                    |

### e-Book in Read & Practice

Start reading the e-book by selecting a link in the list of readings. In this example, we've selected Chapter 3 Introduction. To read with Read the Web, place the cursor within the e-Book Section pane at the right.

| Ea) Introducing the Brain; Neurons and Neural Communication |             |                | 💽 💽 🔜 🔳         | 💌 🔕   🖾 🔼 🕨                      |
|-------------------------------------------------------------|-------------|----------------|-----------------|----------------------------------|
|                                                             |             |                | Trends          | Erica Chase (ericachase) Log Out |
|                                                             |             | e-Book Section |                 | $\mathbb{Z}$ ×                   |
| Practice Quiz Progress                                      |             |                | E-book NOTEBOOK |                                  |
| You have: 24 pts                                            | Target: 600 |                |                 |                                  |
| Resume Practice Quiz                                        |             |                |                 | Aa Aa                            |
| 10 of 10 Readings Completed                                 |             |                |                 |                                  |
| Biology and Behavior                                        |             |                |                 |                                  |
| Chapter 3 Introduction                                      |             |                |                 |                                  |
| 3.1 Introducing the Brain                                   |             |                |                 |                                  |
| 3.1.1 A Complex Communication Network                       |             | CHAPTER 3      |                 |                                  |
| 3.1.2 From Bumps to Brain Scans                             |             | Biology and    | <b>Behavior</b> |                                  |
| Neurons: Just the Basics                                    |             | Diology and    | Demavior        |                                  |
| 3.2 Neurons and Neural Communication                        |             |                |                 |                                  |
| S.2.1 Just the Basics                                       |             |                |                 |                                  |
| 3.2.2 Processes Inside the Neuron                           |             |                |                 |                                  |
| Communication Between Neurons                               |             |                |                 |                                  |
| 3.2.3 Communication Between Neurons                         |             |                |                 |                                  |
| Neurotransmitters                                           |             |                |                 |                                  |
| 3.2.4 Neurotransmitters and Behavior                        |             |                |                 |                                  |

Read the Web will read through the e-book, including the alternative text for images and diagrams. Note that white text will be difficult to read using the green and yellow highlights.

While reading through the e-book, Read the Web may read a section of text, announce an image and its alt text, read the next section of text, and then read the alt text for all images in a group of images. This will interrupt the reading order and may cause confusion for the reader. To guarantee a section of text is read, place the cursor at the beginning of that section.

| <ul> <li>Ba) Introducing the Brain; Neurons and Neural Communication</li> </ul>               |                    | Trank Kurzweil 3000 Read the Web                                                                                                    | Erica Chase (ericachase) |
|-----------------------------------------------------------------------------------------------|--------------------|----------------------------------------------------------------------------------------------------|--------------------------|
|                                                                                               |                    | e-Book Section                                                                                                    | E >                      |
| Practice Quiz Progress                                                                        |                    | E-book NOTEBOOK                                                                                                    |                          |
| You have: 24 pts<br>Resume Practice Quiz                                                      | Target: 600        | CHAPTER OUTLINE AND<br>LEARNING OBJECTIVES                                                                                                    | (I) Aa                   |
| 10 of 10 Readings Completed                                                                   |                    |                                                                                                    |                          |
| Biology and Behavior                                                                          |                    | All and a second second                                                                                                    |                          |
| Chapter 3 Introduction                                                                        |                    | A DECEMBER OF THE OWNER OF THE OWNER OF |                          |
| 3.1 Introducing the Brain                                                                     |                    |                                                                                                    |                          |
| 3.1.1 A Complex Communication Network                                                         |                    | PATRICK BAZ/Getty Images.                                                                                                    |                          |
| 3.1.2 From Bumps to Brain Scans                                                               |                    | Introducing the Brain                                                                                                    |                          |
| Neurons: Just the Basics                                                                      |                    | LO 1 Define neuroscience and biological psyc                                                                                                    | <u>chology</u>           |
| 3.2 Neurons and Neural Communication                                                          |                    | understanding of behavior.                                                                                                    |                          |
| 3.2.1 Just the Basics                                                                         |                    | LO 2 Compare and contrast tools scientists us                                                                                                    | se to                    |
| 3.2.2 Processes Inside the Neuron                                                             |                    | study the brain.                                                                                                    |                          |
| Communication Between Neurons                                                                 |                    |                                                                                                    |                          |
| 3.2.3 Communication Between Neurons                                                           |                    | Same and the second                                                                                                    |                          |
| Neurotransmitters                                                                             |                    | Stands and                                                                                                    |                          |
| 3.2.4 Neurotransmitters and Behavior                                                          |                    |                                                                                                    |                          |
| 3.2.5 Agonists and Antagonists                                                                |                    |                                                                                                    |                          |
| You've completed the assignment!                                                              |                    |                                                                                                    |                          |
| You can't change your grade, but you can deepen your knowledge by retailing the guit for prod | tice as many times |                                                                                                    |                          |

If an image has a caption and no alt text, Read the Web will only read the caption and will not announce that an image is present. You may also turn off reading alt text in the Read the Web settings.

#### **Read & Practice Quiz**

From the homepage for the Read & Practice assignment you may also take or retake a quiz.

When using Read the Web to navigate the quiz, Read the Web will read aloud all text outside of the answer choices and announce that there are answer choices, but will not read the choices themselves, even when the cursor is placed directly on them. See the Screenshots section of this article below for a workaround to read these answer choices aloud.

| Retake: <b>24/600</b>                                                             | Question Value: 2 |
|-----------------------------------------------------------------------------------|-------------------|
|                                                                                   |                   |
|                                                                                   |                   |
| Someone studying biological psychology would focus on:                            |                   |
|                                                                                   |                   |
| how systems within the body influence human behavior.                             |                   |
| • the link between physical structures of the skull and personal characteristics. |                   |
| O localization of function.                                                       |                   |
| the brain and nervous system.                                                     |                   |
|                                                                                   |                   |
|                                                                                   |                   |

### Screenshots

| The screenshot icon will allow you to capture a screenshot and read the text of         |
|-----------------------------------------------------------------------------------------|
| it in Kurzweil 3000. You can also add custom highlights, notes, and more to screenshots |
| using this tool. The screenshot tool can also be used as a workaround to read sections  |
| of text that Read the Web is unable to read.                                            |

In the example below, the screenshot tool is being used to read the quiz answer options that Read the Web couldn't capture.

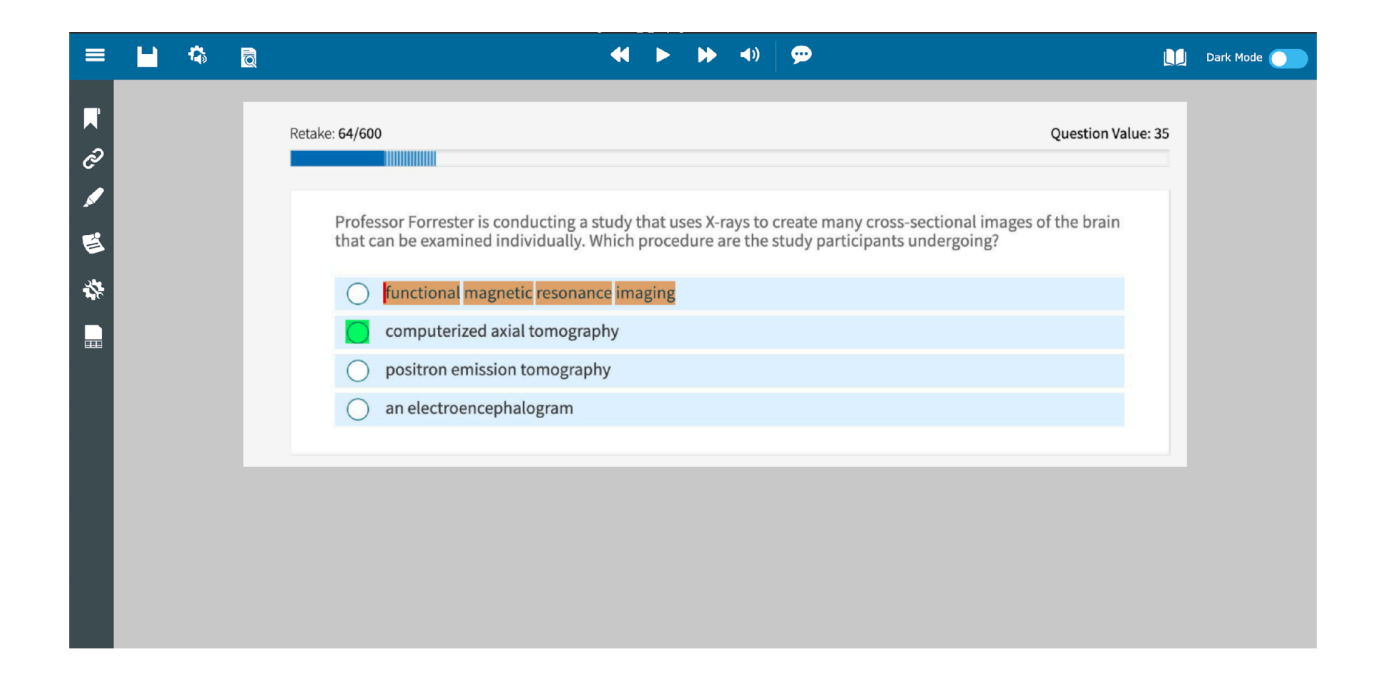

The top navigation bar has options to export the image, change the audio options, change the view options, change playback settings, access references (such as a dictionary and translations), and toggle on Dark Mode.

| Audio Options                    |                             |
|----------------------------------|-----------------------------|
| audio Options                    |                             |
| Voice                            | Unit                        |
| Sharon - US English              | Word                        |
| Reading Speed                    | Line                        |
| < Normal >                       | Sentence                    |
| Multi-Language Voice Preferences | Paragraph                   |
| Skip Reading Headers/Footers     | Mode                        |
| Read Voice Notes in place        | Continuous                  |
| Speak as Typing                  | Self-Paced                  |
| All Characters                   | Word by Word                |
| Whole Words                      | Stop Reading at End of Page |
| Whole Sentences                  |                             |

## Q **Document View** Thumbnail View **Color Options** Background Color: ▼ Highlight Word Color: Green Document Zoom Fit width Highlight Unit Color: Orange Preview Highlight Selections: Kurzweil 3000 supports the process of 25% 100% 300% learning. Sample Text Color: Black 🔍 White 🔘 Page Rotation Rotate Page Right Download File Rotate Page Left Download Format: Select O 🗸 Flip Page **Display Tools** Show Bookmarks and Links Print Page Show Bubble Notes Set Document Password Show Voice Notes Lock Features ٠

The left-hand navigation pane has icons for bookmarks (to bookmark important pieces of text in the document), document links, highlighters, notes, editing tools, and column notes.

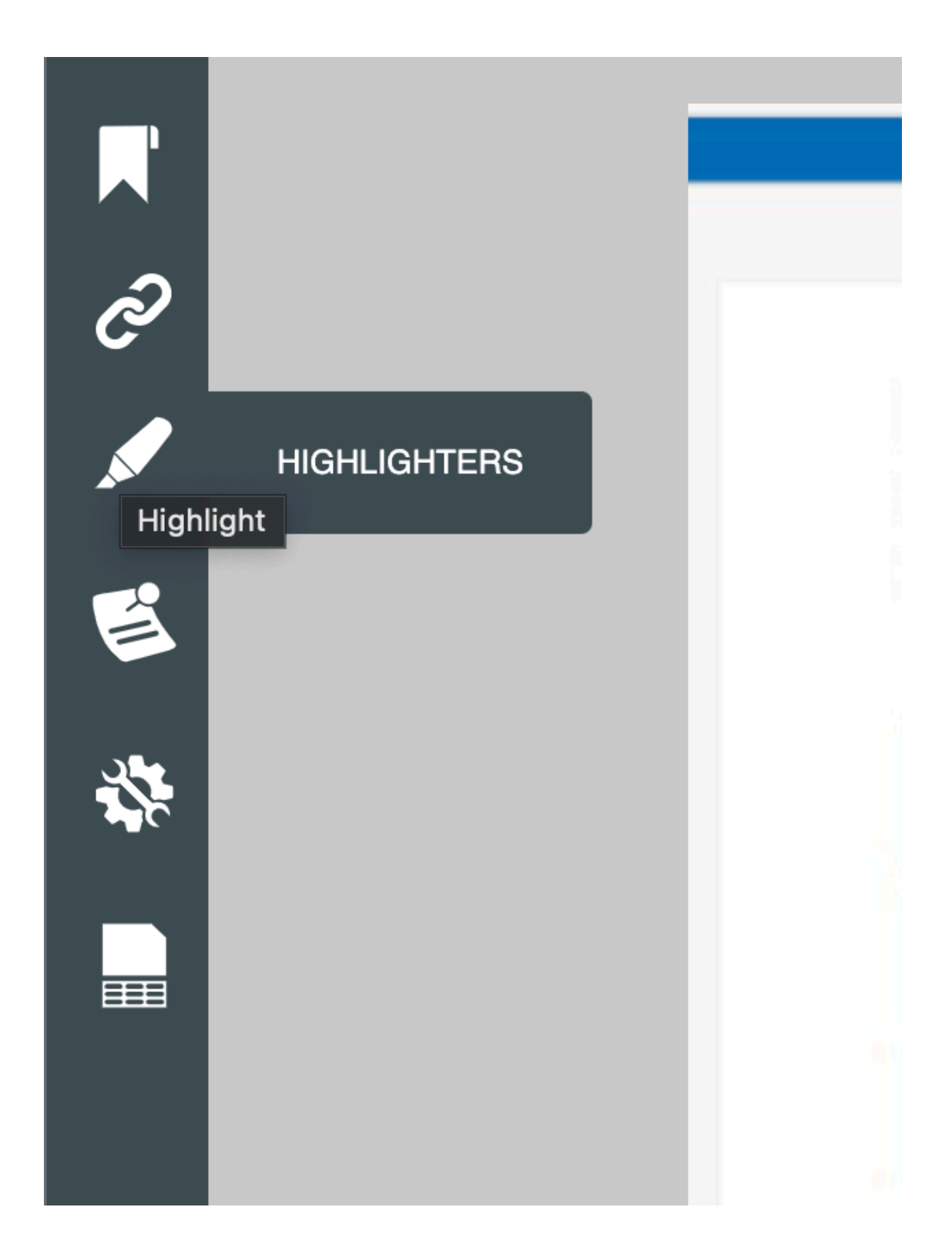